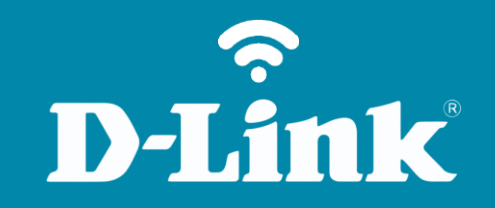

Liberação de Porta - DMZ DIR-853

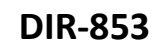

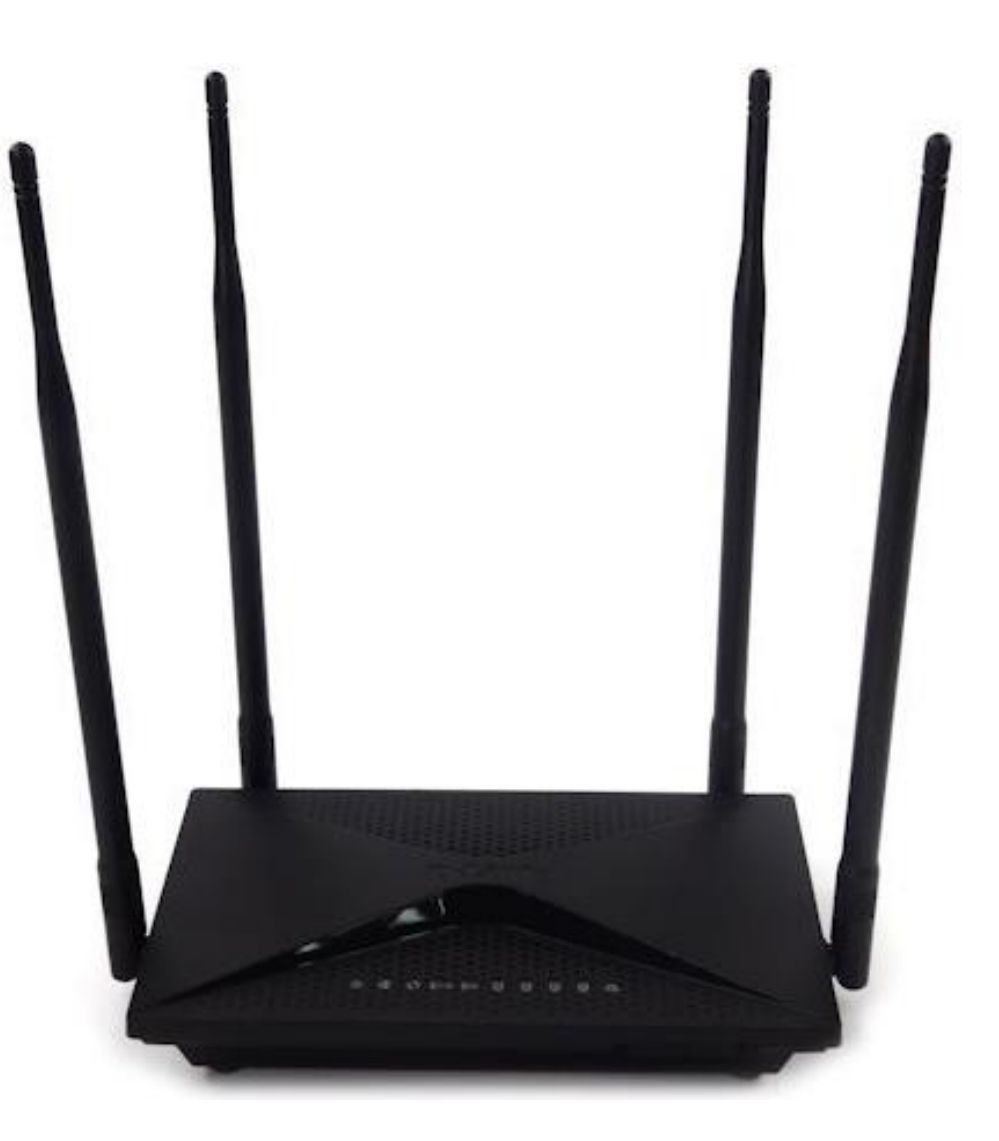

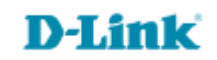

## Procedimentos para configuração de DMZ

1- Para realizar esta configuração o computador deve estar conectado via cabo Ethernet em uma das portas LAN do DIR-853, e o seu modem ADSL / Cable modem conectado na porta Internet do DIR-853.

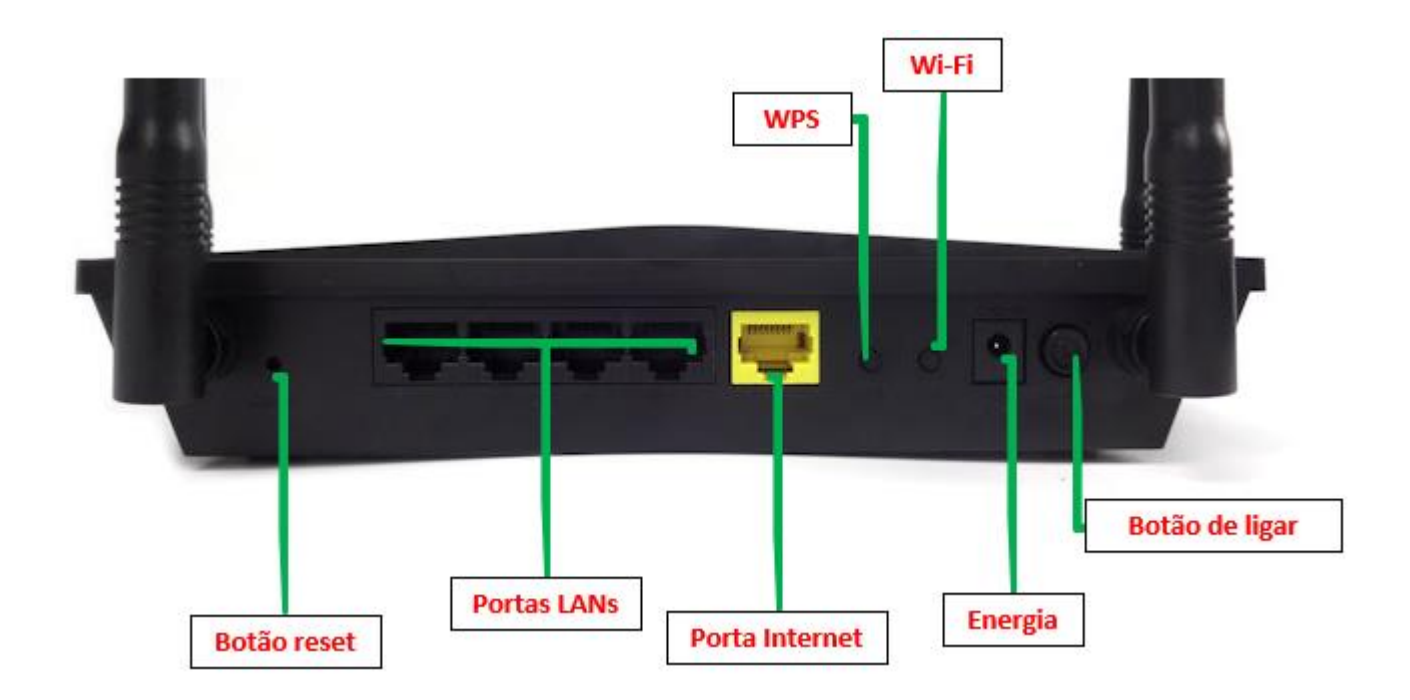

D-Link

2- Para acessar a página de configuração abra o navegador de internet, digite na barra de endereços <u>http://192.168.0.1</u> e tecle **Enter**.

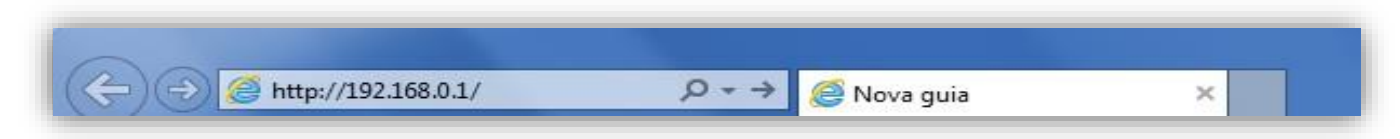

Será apresentada a tela de autenticação para acesso a página de configuração. Por padrão o equipamento não possui uma senha de administrador, mas caso tenha criado uma senha, digite no campo **Senha do administrador** e clique em **Conectar** (aproveite para escolhe o idioma).

| 192.168.0.1/info/Log | gin.html                                                                                |       |
|----------------------|-----------------------------------------------------------------------------------------|-------|
| D-Link               | Nome do modelo: DIR-853 Versão de hardware: A2 Versão de firmware: 1.02 Idioma: portugi | Jês 🗸 |
|                      | Senha do administrador:                                                                 |       |
|                      | Conectar                                                                                |       |
|                      |                                                                                         |       |
|                      |                                                                                         |       |

D-Lii

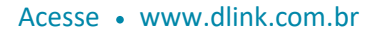

3- Clique nas abas **Funcionalidades > Firewall e Segurança**.

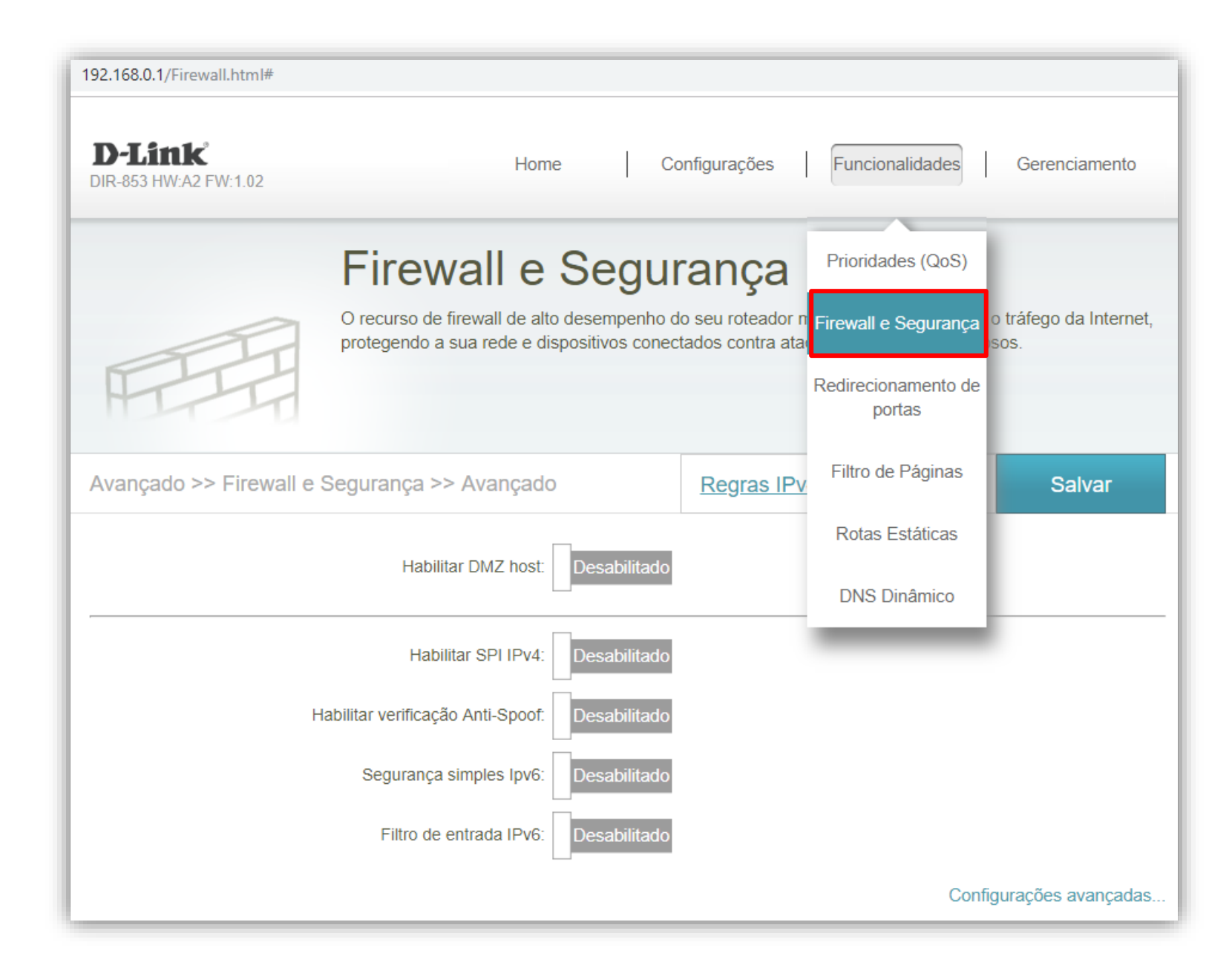

4- Habilite a função DMZ, altere os seguintes parâmetros:

**Endereço IP da LAN:** digite o novo endereço de IP do roteador. (Ex: 192.168.0.100), ou você pode clicar no campo ao lado e escolhe o nome do computador para qual você deseja fazer a criar a regra.

Clique em **Salvar** e aguarde a configuração ser salva.

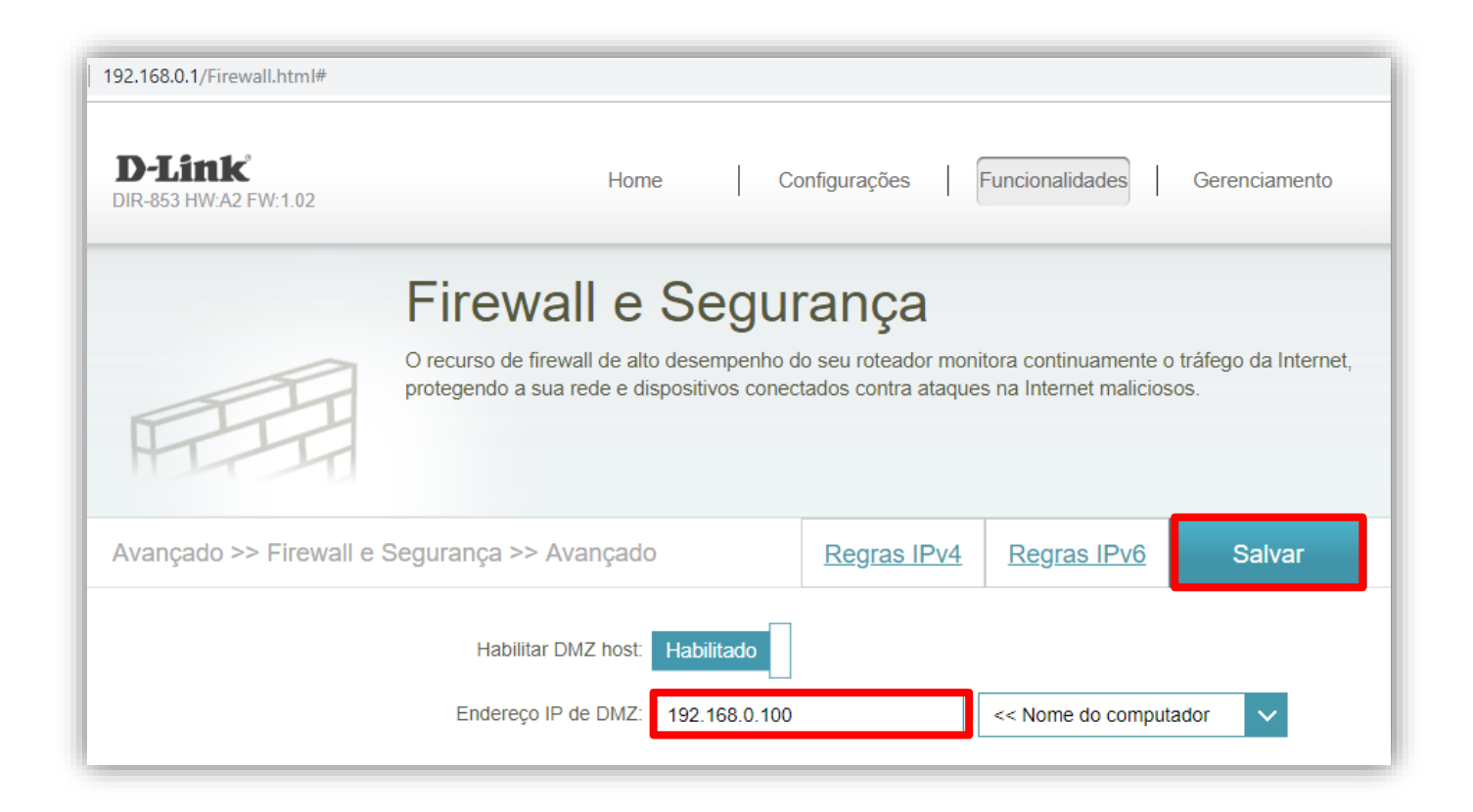

## Configuração realizada com sucesso.

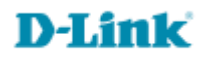

Suporte Técnico www.dlink.com.br/suporte